## PRIMEIRO ACESSO AO PORTAL DO ESTUDANTE – UFU

O acesso ao portal do estudante pode ser feito da seguinte forma:

1) Acessar o site <u>http://www.ufu.br/</u>

2) Clicar na aba "ESTUDANTE", selecionar o ícone "PORTAL DO ESTUDANTE".

3) Clicar em "Esqueci minha senha".

4) Digitar o <u>número de matrícula</u> no item "**Login**" e no item "**E-mail**" digitar o <u>e-mail cadastrado pelo discente no ato da matrícula.</u>

5) Após esses procedimentos, verificar no e-mail a senha enviada.

6) Acessar novamente o link do Portal do Estudante e inserir como "Login" o número de matrícula e no item "Senha" a senha recebida no e-mail.

7) Após esse primeiro acesso, o discente poderá alterar a senha recebida para uma de sua preferência.